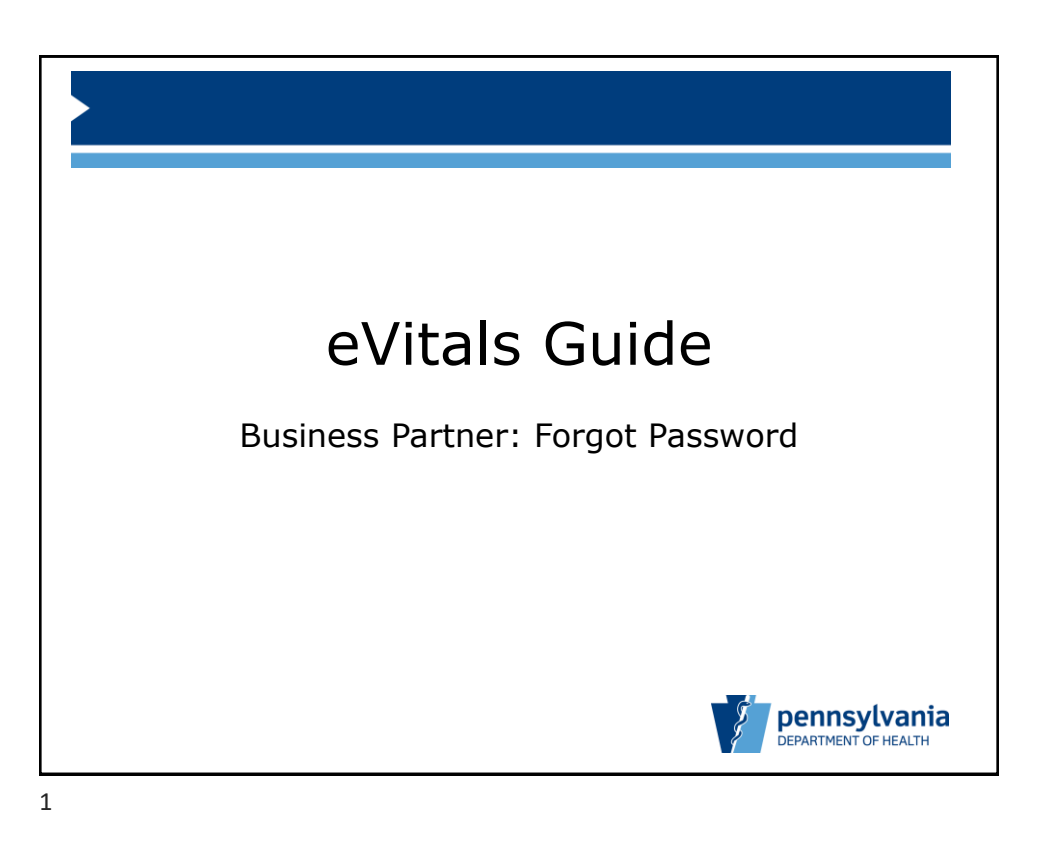

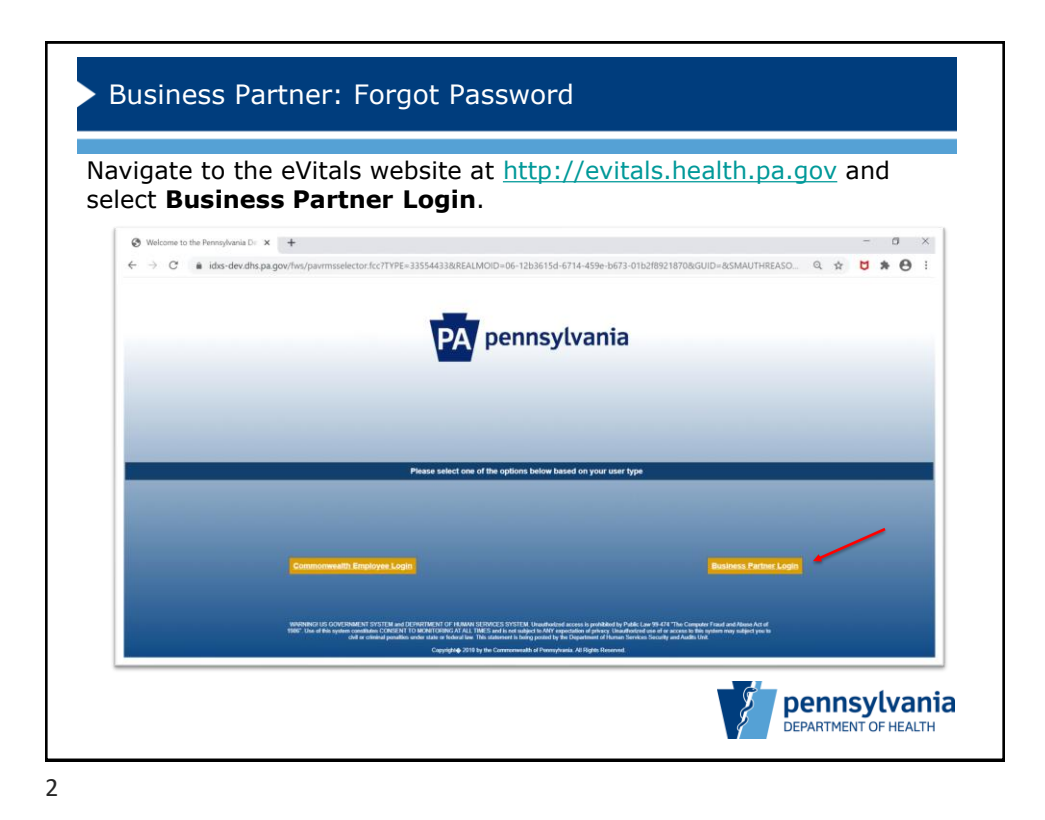

| PA pennsylvania                                                                                                    |                                                                                                    |  |
|----------------------------------------------------------------------------------------------------|----------------------------------------------------------------------------------------------------|--|
| Keystone Key                                                                                                    | Self-service for Business Partner                                                                                                    |  |
| Jsername                                                                                                    | Forgot User ID     Forgot User ID                                                                                                    |  |
| LOGIN                                                                                                    | Register for eVitals                                                                                                    |  |
|                                                                                                    | Edit Profile                                                                                                    |  |
| VANENDE UD DAVE HINNEN I VITEN AN DAVEN HINNEN DAVEN<br>The compare of the Annual A Daven A Daven A Daven A Daven Barrow and A Daven A Daven A Da | HRANA HERVICES UVTEM (Londonicus access approximate ty Fulk can Gert 4<br>commune concepts) of the United Herview (Londonicus access approximate concepts) and the United Herview<br>(Londonicus accessing) of the original content penalties under state of leakes line. The Schemer a<br>Number Leak |  |

3

| Business Partner: Forgot Password                                                               |                      |
|-------------------------------------------------------------------------------------------------|----------------------|
| Provide user ID to initiate the process.                                                        |                      |
| pennsylvania                                                                                    |                      |
| DHS Forgotten Password Reset: Please enter the following to identify yours + Required + User ID | elf                  |
|                                                                                                 | OK CANCEL            |
|                                                                                                 |                      |
|                                                                                                 |                      |
|                                                                                                 | DEPARTMENT OF HEALTH |

4

| PA pennsyl    | vania                                      |                         |
|---------------|--------------------------------------------|-------------------------|
|               |                                            |                         |
| DHS Forgotter | Password Reset: Please enter the following | to verify your identity |
| Liser ID      | b-mikshaw                                  |                         |
| Circt Name    | Mike                                       |                         |
| rirst warne   | Shaw                                       |                         |
| Last Name     | Who do you most admire                     |                         |
| Password Hint | who do you most aumire                     |                         |
| Answer        |                                            |                         |
| Password Hint | What is your favorite author's last name   |                         |
| • Answor      |                                            |                         |
| - ALSWEI      |                                            |                         |

5

| hoose a r         | new pass          | sword and   | confirm it |                                                                                                    |                                                                         |
|-------------------|-------------------|-------------|------------|----------------------------------------------------------------------------------------------------|-------------------------------------------------------------------------|
| PA                | pennsylvania      | ·           |            |                                                                                                    |                                                                         |
| DHS               | Forgotten Pas     | sword Reset |            |                                                                                                    |                                                                         |
| • = Req<br>Organi | juired<br>ization | sawyer2025  |            |                                                                                                    |                                                                         |
| User II           | o                 | b-mikshaw   |            |                                                                                                    |                                                                         |
| First N           | ame               | Mike        |            |                                                                                                    |                                                                         |
| Last N            | ame               | Shaw        |            | Password Policy Requirement                                                                                                    |                                                                         |
| • Passv           | word              |             | Strong     | minimum eiger characters     at least one Uppercase Letter     at least one Lowercase Letter     at least one humber (dign)     at least one Swedia Character (e.g. a     May nettiner contain the user (0, no     May not reuse any of the last ten pn | disa").<br>any part of the user's full name.<br>evoluty used passwords. |
| • Confi           | irm Password      |             |            |                                                                                                    |                                                                         |
|                   |                   |             |            |                                                                                                    | SUBMIT CANCEL                                                           |

6

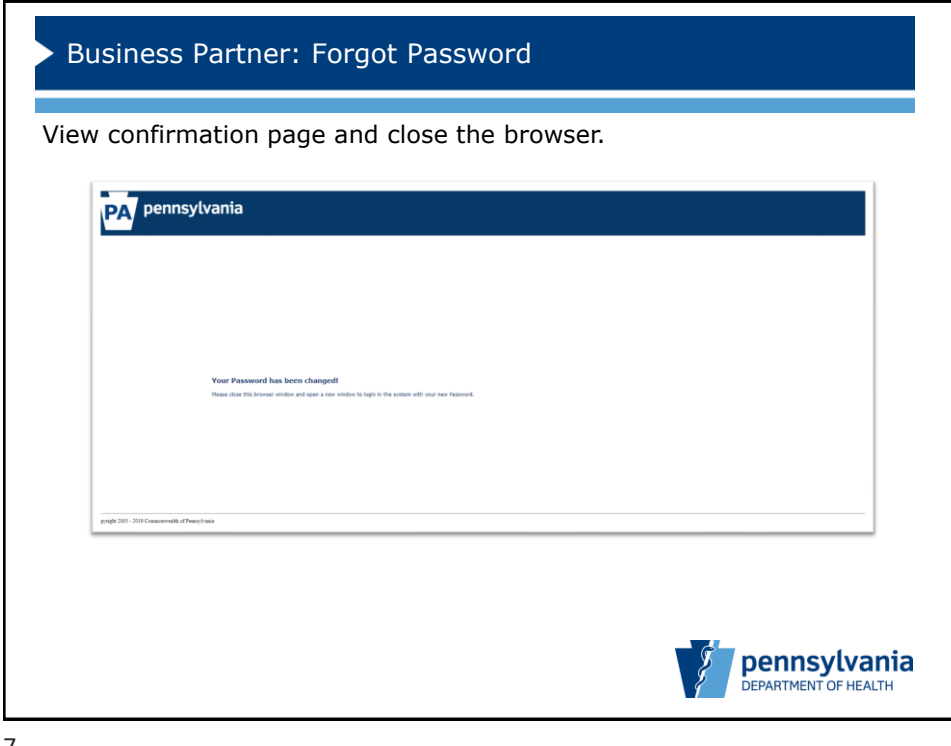

7

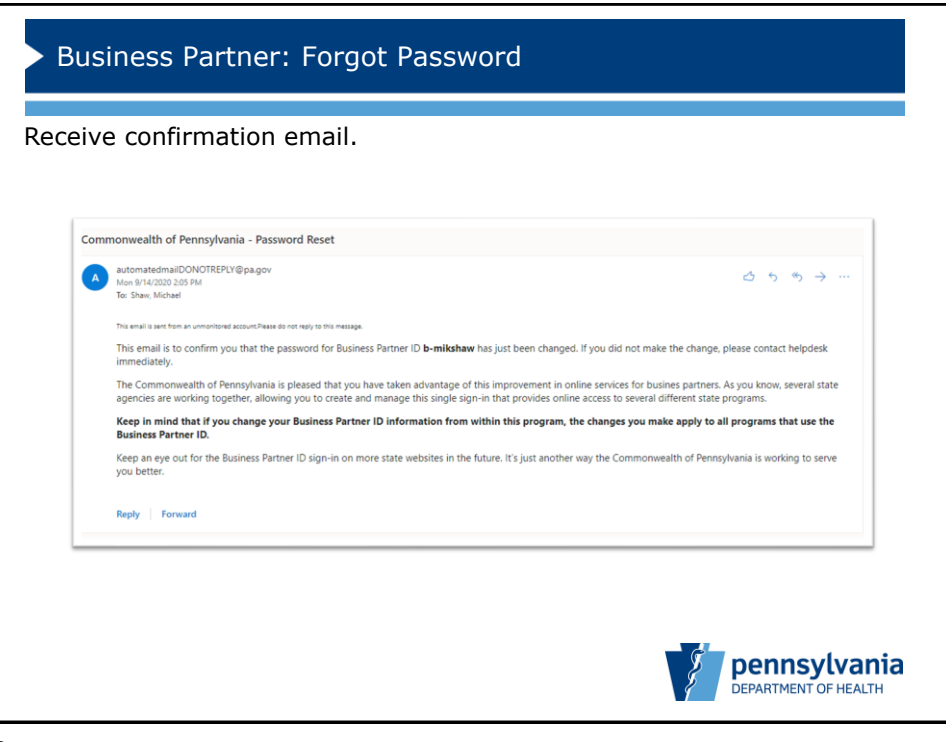

8